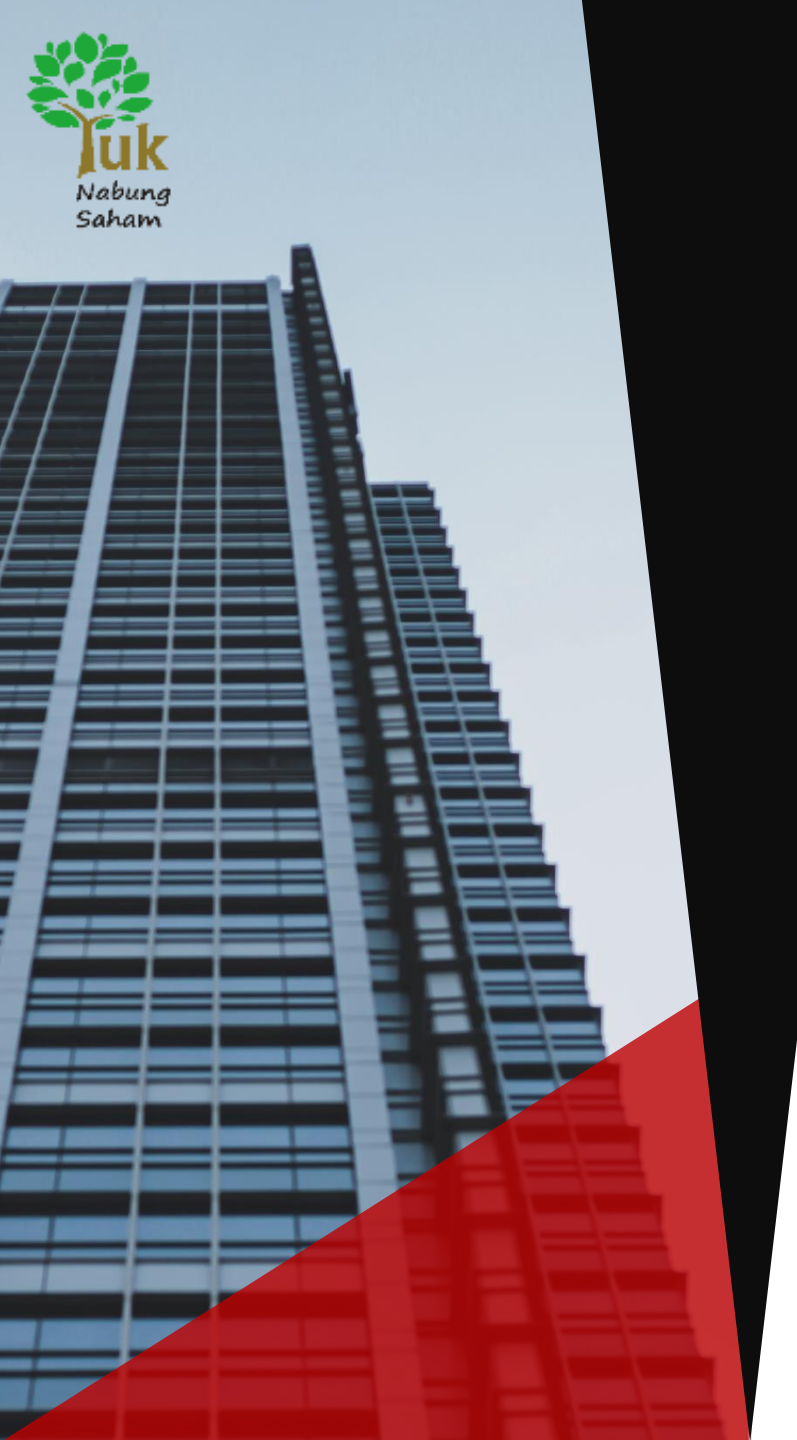

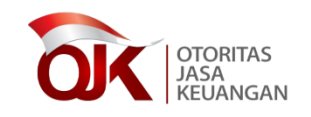

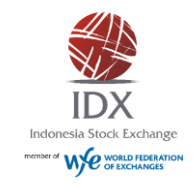

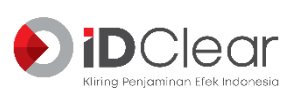

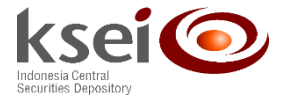

# Panduan Penggunaan Sistem *Electronic Indonesia Public Offering* (e-IPO) Bagi Investor

September 2022

#### **DAFTAR ISI**

#### Sekilas Sistem e-IPO

- Latar Belakang
- Landasan Hukum e-IPO
- Lingkup Sistem e-IPO
- <u>Tahapan Penawaran Umum Melalui e-IPO</u>
- Perbedaan Sebelum dan Sesudah Sistem e-IPO
- <u>Cara Penyampaian Minat/Pesanan</u>
- Jenis Pesanan Melalui Sistem e-IPO

#### Tata Cara Registrasi

- Flow Pemesanan Secara Langsung Melalui e-IPO
- <u>Registrasi Investor di e-IPO</u>
- Login Investor

#### Tata Cara Pemesanan

- Investor Menyampaikan Minat Bookbuilding
- Form Pemesanan Pooling di e-IPO
- Investor Konfirmasi Membaca Prospektus
- Investor Melihat Hasil Penjatahan

#### Tata Cara Mengubah Data Investor

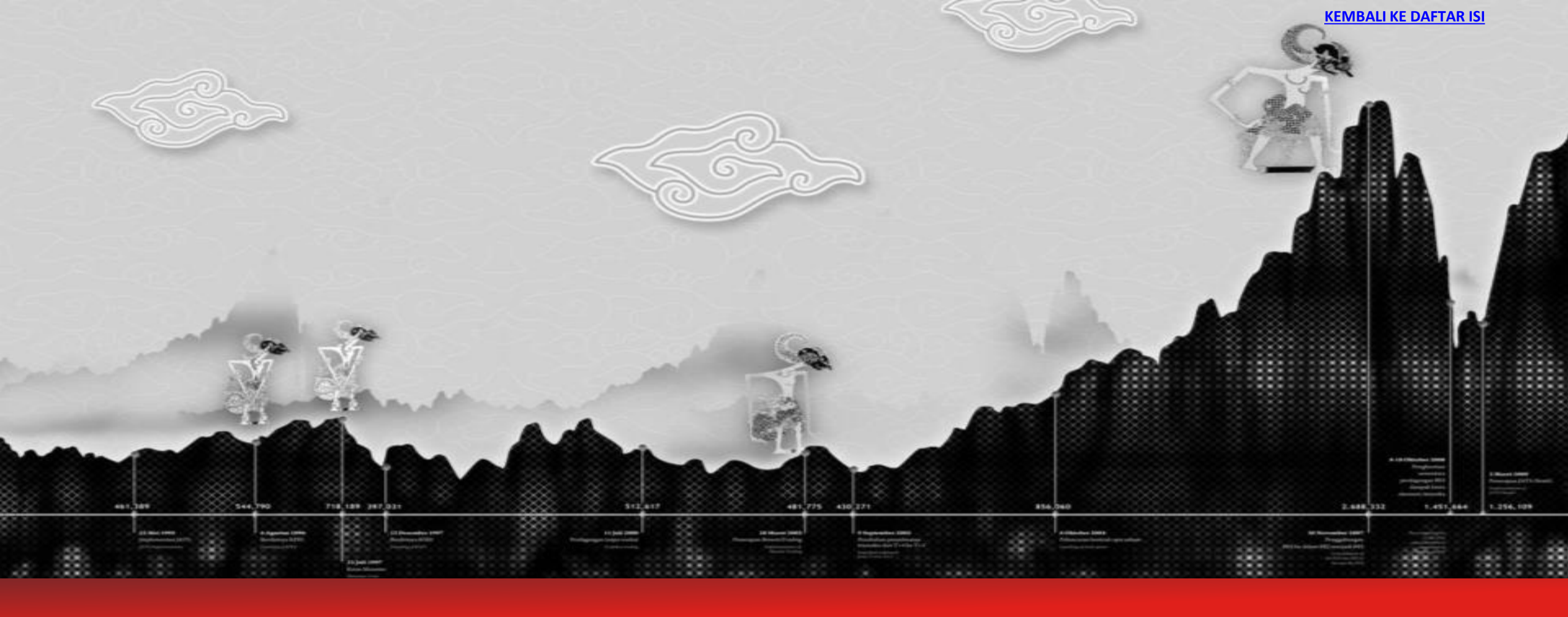

Panduan Penggunaan Sistem Electronic Indonesia Public Offering (e-IPO) Bagi Investor

# **SEKILAS SISTEM E-IPO**

#### LATAR BELAKANG

### Latar Belakang

- Sebelumnya investor retail sulit berpartisipasi dalam Pasar Perdana.
- Jumlah investor yang mendapatkan alokasi penjatahan semakin berkurang.

### Tujuan

- Meningkatkan kemudahan akses investor untuk berpartisipasi dalam Pasar Perdana.
- Meningkatkan kesempatan investor dalam memperoleh alokasi penjatahan.
- Memperluas partisipasi Perusahaan Efek sebagai selling agent dalam proses Penawaran Umum.
- Meningkatkan likuiditas perdagangan saham di Pasar Sekunder pasca penawaran umum.

### Manfaat

- Akses lebih luas dan mudah
- Seluruh investor dapat ikut Penawaran Umum
- Semua proses dilakukan secara online
- Mendapatkan informasi terkini atas IPO Calon Perusahaan Tercatat
- Proses ikut serta IPO lebih efisien

#### LANDASAN HUKUM e-IPO

| ┢ |  |
|---|--|
|   |  |

**Peraturan OJK 41 Tahun 2020** Tentang Pelaksanaan Kegiatan Penawaran Umum Efek Bersifat Ekuitas, Efek Bersifat Utang, dan/atau Sukuk Secara Elektronik

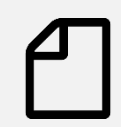

Surat Edaran OJK 15 Tahun 2020 Tentang Penyediaan Dana Pesanan, Verifikasi Ketersediaan Dana, Alokasi Efek Untuk Penjatahan Terpusat, Dan Penyelesaian Pemesanan Efek Dalam Penawaran Umum Efek Bersifat Ekuitas Berupa Saham Secara Elektronik

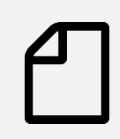

**Keputusan OJK 45 Tahun 2020** Tentang Penunjukan PT Bursa Efek Indonesia, PT Kliring Penjaminan Efek Indonesia, dan PT Kustodian Sentral Efek Indonesia Sebagai Penyedia Sistem Penawaran Umum Elektronik (e-IPO)

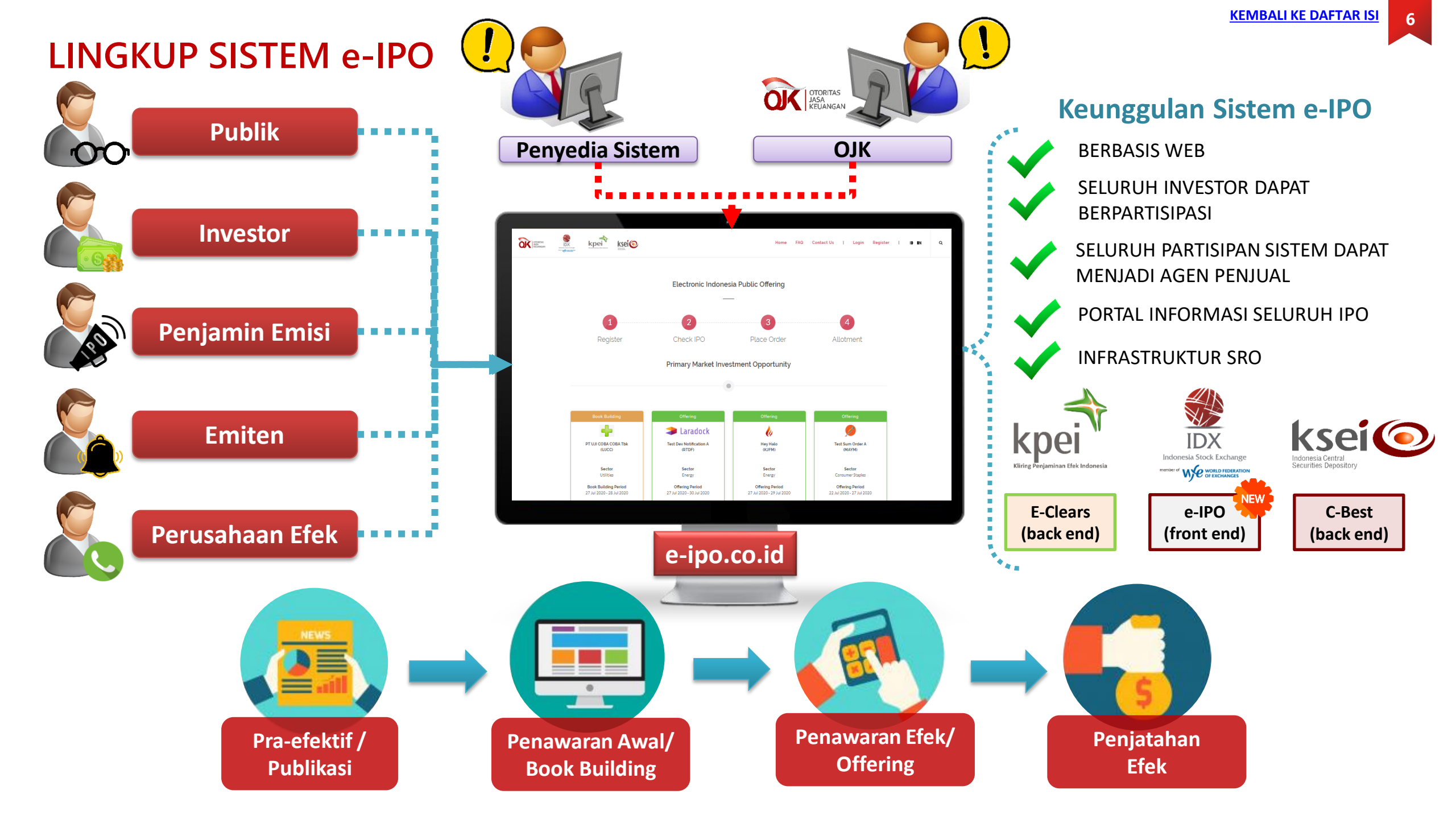

### TAHAPAN PENAWARAN UMUM MELALUI e-IPO

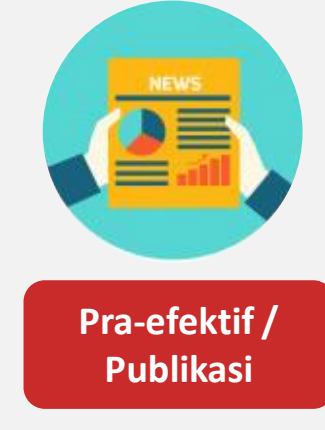

Penjamin Emisi melakukan publikasi informasi Calon Perusahaan Tercatat yang akan melakukan Penawaran Umum saham antara lain prospektus awal, kisaran harga book building, dan timeline masa penawaran.

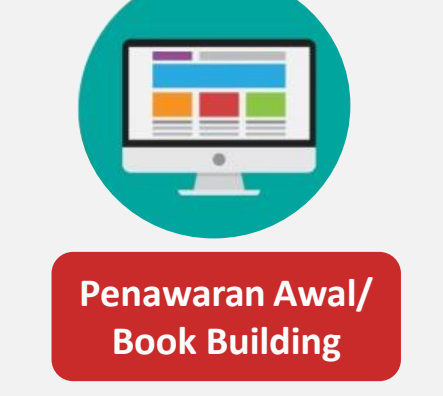

- Berlangsung selama paling cepat 7 hari kerja dan paling lama 21 hari kerja.
- Investor menyampaikan minat atas suatu IPO saham.
- Harga masih berupa harga Kisaran (range).
- Minat yang diperoleh selama Book Building dapat menjadi acuan penentuan harga final di masa offering.

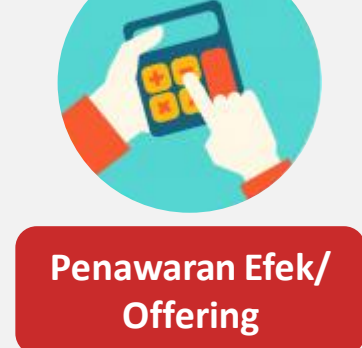

- Berlangsung selama 3 s.d. 5 hari kerja.
- Investor dapat menyampaikan pesanan dengan Harga Final yang telah ditentukan.
- Investor menyediakan dana sesuai dengan pesanan.
- Minat yang disampaikan pada book building akan diteruskan ke masa offering jika memenuhi harga final.
- Investor wajib konfirmasi minat yang disampaikan pada fase book building untuk menjadi pesanan di masa offering.

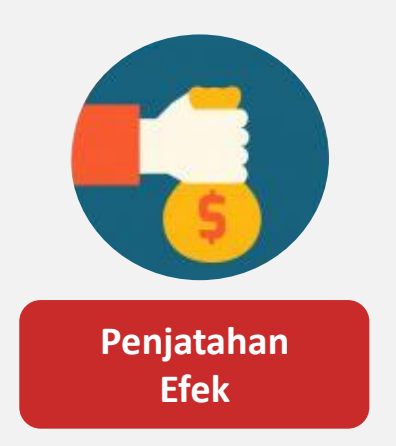

- Validasi ketersediaan pesanan investor
- Seluruh pesanan yang memiliki dana akan dijatahkan /dialokasikan sesuai dengan SEOJK 15.

### PERBEDAAN SEBELUM DAN SESUDAH SISTEM e-IPO

| No | Aspek                                                              | Sebelumnya                                                                                                    | Dengan e-IPO                                                                                                    | Manfaat                                                                     |  |
|----|--------------------------------------------------------------------|----------------------------------------------------------------------------------------------------|----------------------------------------------------------------------------------------------------|-----------------------------------------------------------------------------|--|
| 1  | Penyediaan Dana                                                    | <ul> <li>Di rekening penampungan</li> <li>Dana berdasarkan pesanan, akan<br/>terdapat pengembalian dana setelah<br/>alokasi</li> </ul> | <ul> <li>Menggunakan rekening yang sama di pasar<br/>sekunder</li> <li>Dana diambil berdasarkan hasil penjatahan<br/>saja.</li> </ul>                                                          | Lebih efisien, dan tidak<br>ada opportunity cost dari<br>dana mengendap     |  |
| 2  | Informasi IPO                                                      | Belum terdapat laman yang berisi<br>seluruh info IPO                                                                                   | apat laman yang berisi<br>o IPO Alam proses r<br>t                                                                                                    |                                                                             |  |
| 3  | Partisipasi Perusahaan<br>Efek                                     | Penjamin Emisi Pelaksana dan<br>Sindikasi saja yang dapat berpartisipasi<br>dalam satu Penawaran Umum                                  | Seluruh Perusahaan Efek dapat<br>berpartisipasi                                                                                                    | Meningkatkan jumlah dan<br>penyebaran investor<br>sehingga likuiditas lebih |  |
| 4  | Penjatahan Terpusat                                                | Tidak diatur                                                                                                    | Akan ada minimum porsi untuk penjatahan<br>terpusat                                                                                                    | meningkat di pasar<br>sekunder                                              |  |
| 5  | Penjatahan PastiPenjamin Emisi saja yang dapat<br>penjatahan pasti |                                                                                                    | Tetap                                                                                                    | Kontrol Penjamin Emisi<br>atas Penawaran Umum<br>tetap                      |  |
| 6  | Proses Pemesanan                                                   | Manual melalui Form                                                                                                    | Online melalui e-form pada e-IPO                                                                                                    | Lebih efisien                                                               |  |
| 7  | SID, SRE dan RDN                                                   | Tidak Diatur                                                                                                    | <ul> <li>Bagi investor individu wajib memiliki SID,<br/>SRE dan RDN</li> <li>Bagi investor kelembagaan wajib<br/>memiliki SID (SRE dapat menggunakan<br/>Rek 004 Partisipan Sistem)</li> </ul> | Optimalisasi data investor                                                  |  |

#### CARA PENYAMPAIAN MINAT/PESANAN

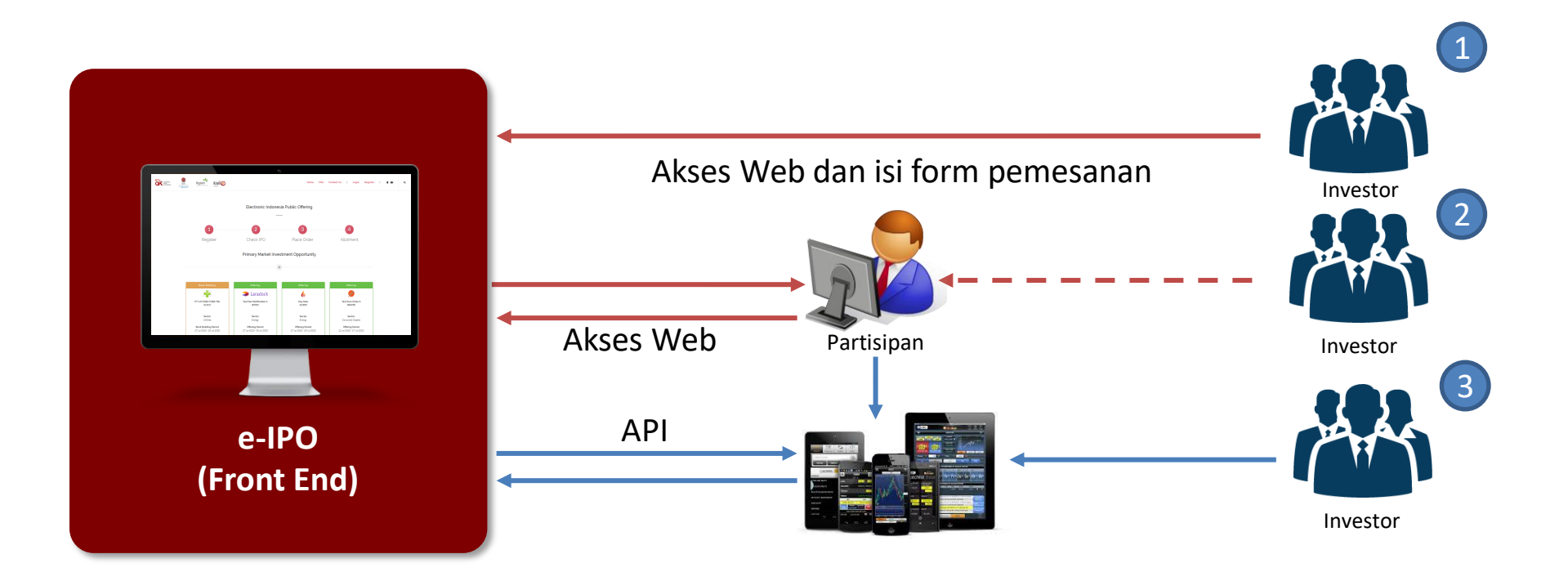

Alternatif cara menyampaikan minat / pesanan oleh Investor:

- 1. Pesanan / Minat melalui e-IPO
- 2. Pesanan / Minat melalui Partisipan e-IPO
- 3. Pesanan / Minat melalui *online trading platform* milik Partisipan e-IPO\*

— melalui sistem
— di luar sistem

\*masih dalam tahap pengembangan.

#### JENIS PESANAN MELALUI SISTEM e-IPO

### Pesanan Penjatahan Pasti (FIX)

Penjatahan yang dilakukan dengan memberikan alokasi efek kepada pemesan sesuai dengan jumlah pesanan efek.

- Pesanan Fix hanya dapat dipesan melalui Penjamin Emisi Efek.
- Pesanan hanya dapat dimasukkan ke Sistem e-IPO oleh Penjamin Emisi Efek.
- Investor dapat memesan pesanan Fix kepada lebih dari 1 (satu) Penjamin Emisi Efek.

### Pesanan Penjatahan Terpusat (POOLING)

Penjatahan dengan cara mengumpulkan seluruh pemesanan kemudian dijatahkan secara proporsional dan disesuaikan sesuai dengan Surat Edaran OJK No 15 /SEOJK.04/2020. Pesanan yang dimasukkan langsung oleh investor melalui website e-IPO adalah pesanan pooling.

- Pesanan yang dimasukkan langsung oleh investor melalui website e-IPO adalah pesanan *pooling*.
- Dapat dimasukkan langsung oleh investor, penjamin emisi atau Selling Agent melalui e-IPO.
- Investor yang telah memiliki pesanan Fix, juga dapat memesan pooling pada Partisipan yang sama (pesanan pooling akan masuk sebagai penjatahan dikecualikan).
- Jumlah minimum alokasi penjatahan terpusat (*pooling*) diatur dalam SEOJK 15.
- Jika terdapat kelebihan pemesanan pooling atau oversubscribe, maka alokasi penjatahan pooling akan dilakukan penyesuaian sesuai ketentuan SEOJK 15 Tahun 2020.

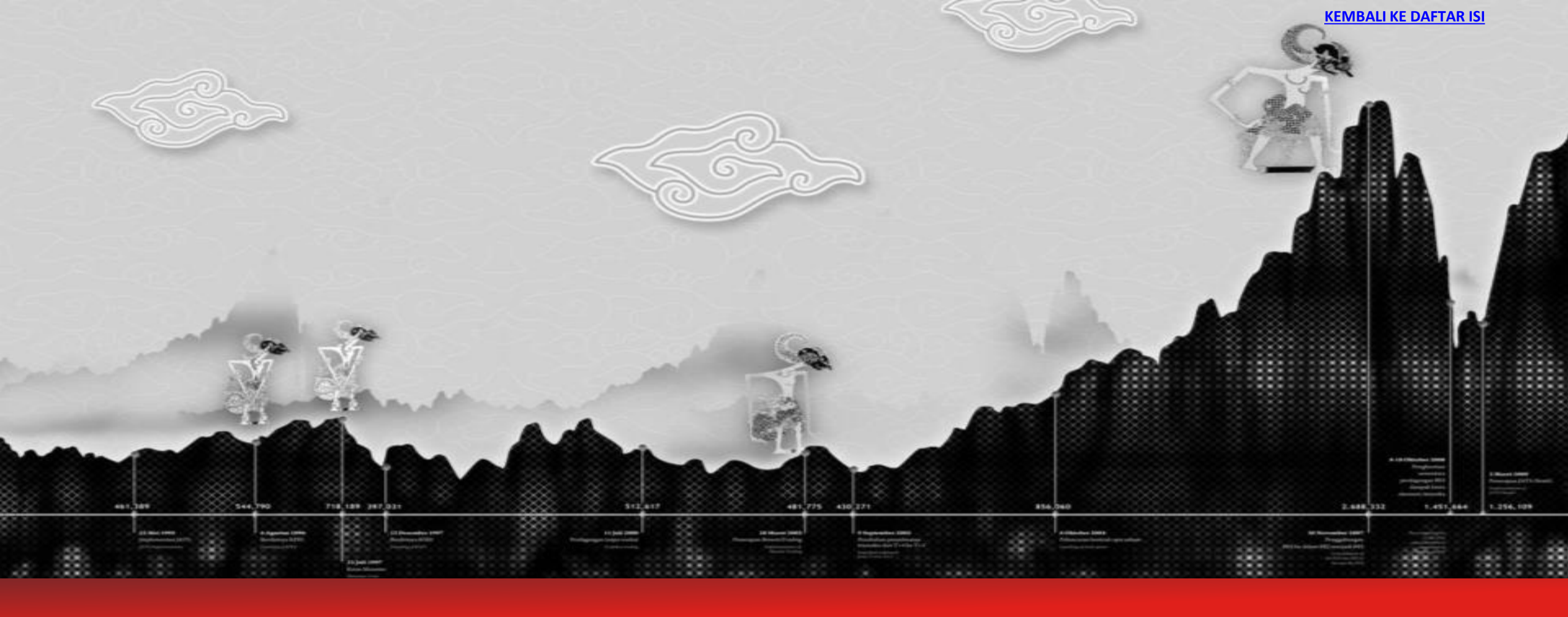

Panduan Penggunaan Sistem Electronic Indonesia Public Offering (e-IPO) Bagi Investor

# TATA CARA REGISTRASI

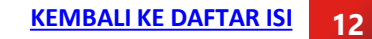

### FLOW PEMESANAN SECARA LANGSUNG MELALUI e-IPO

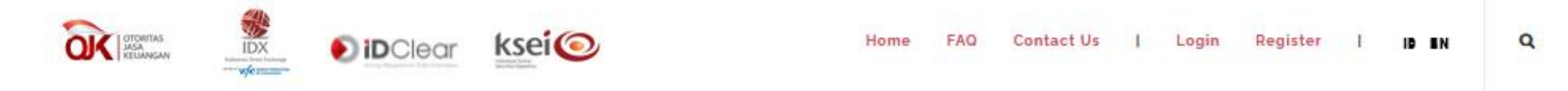

#### **Electronic Indonesia Public Offering**

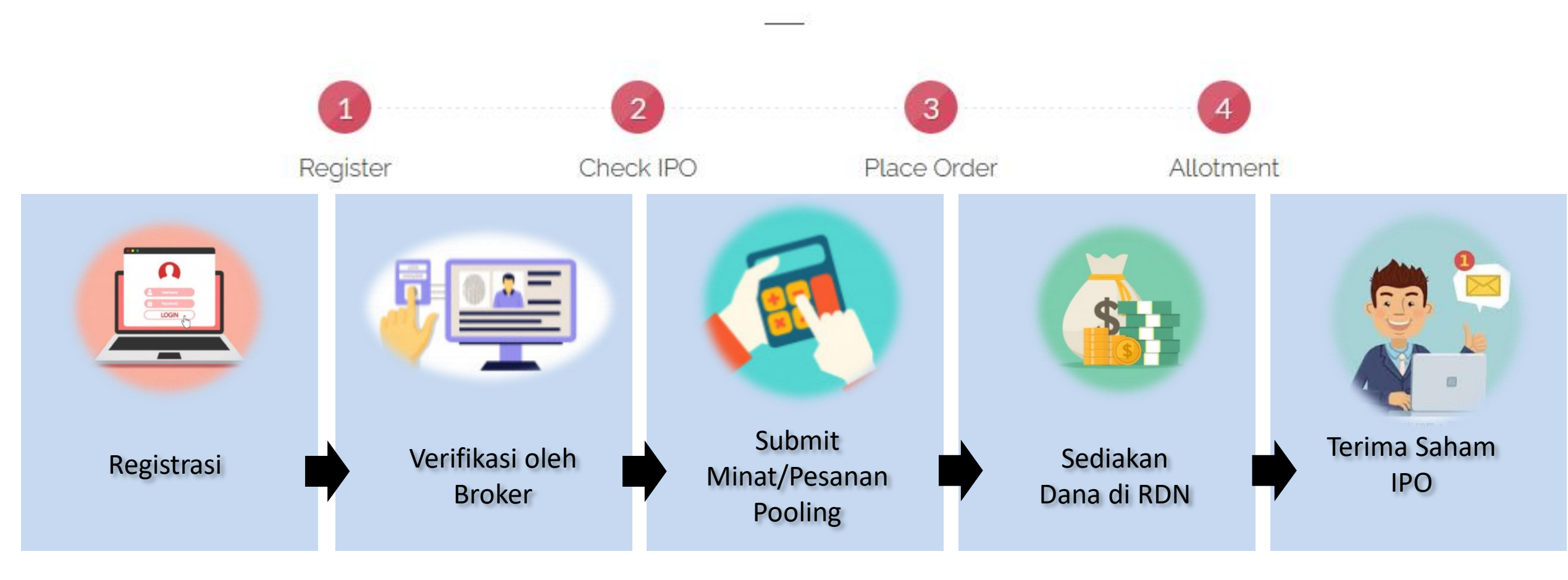

### **REGISTRASI e-IPO**

Masuk ke laman: https://e-ipo.co.id

Investor yang ingin menyampaikan minat/pesanan secara langsung dapat melakukan registrasi pada menu <u>Register</u>

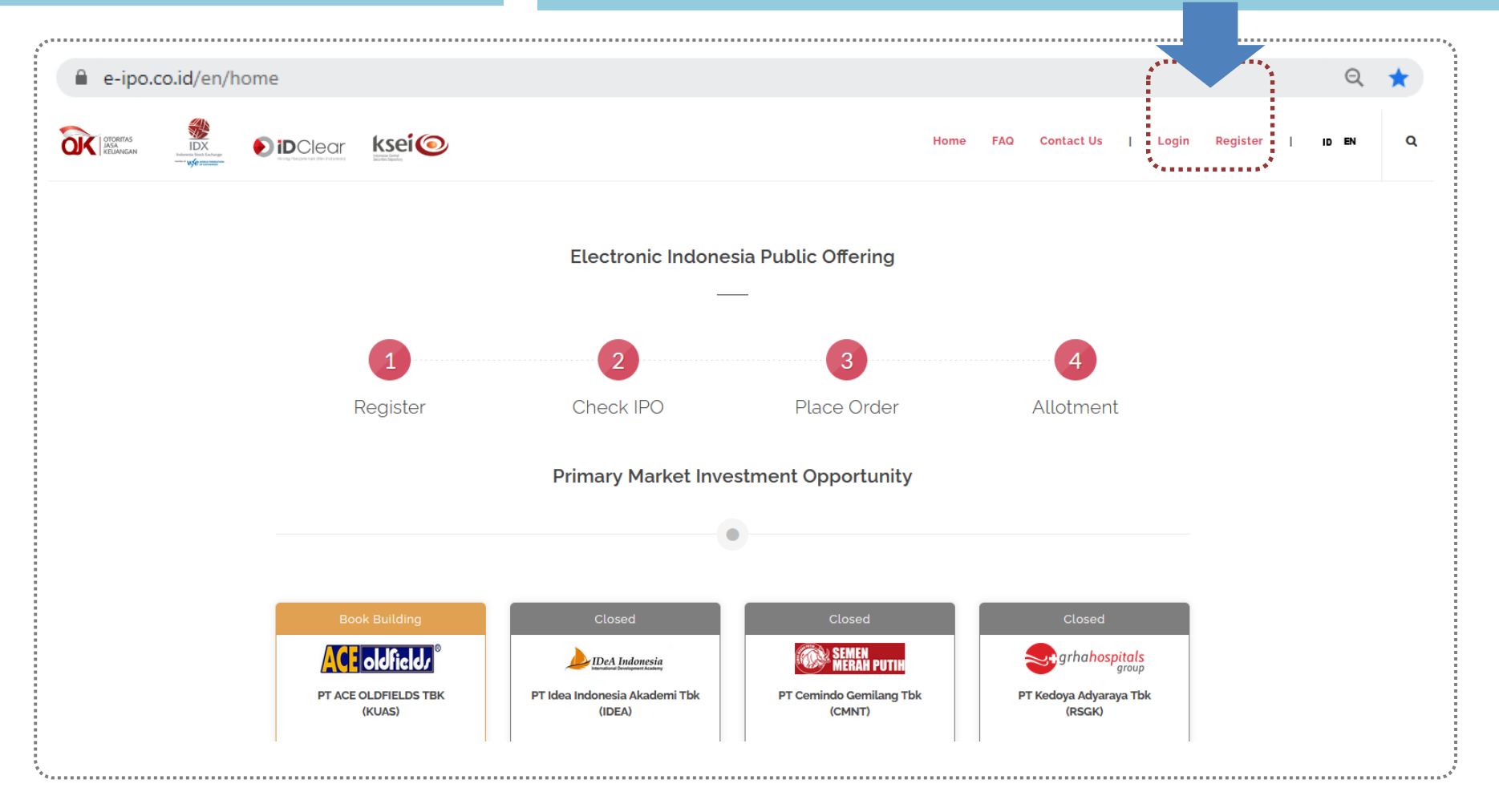

KEMBALI KE DAFTAR ISI 14

#### **REGISTRASI INVESTOR**

3

| OTORITAS<br>SA<br>KELIANGAN<br>Werene bisa tender<br>Werene bisa tender<br>Werene bisa tender<br>Werene bisa tender | Home FAQ Contact Us   Login Register       |
|----------------------------------------------------------------------------------------------------|--------------------------------------------|
|                                                                                                    | home / Investor Registration               |
|                                                                                                    | Investor Registration                      |
| Registrasi dengan memasukkan alamat email dan isi Investor Type (Individu atau Institusi).                          | Email * ()<br>yu_investor_institusi@hi2.in |
|                                                                                                    | Investor Type *                            |
|                                                                                                    | O Individual                               |
|                                                                                                    | Institution           Send                 |

### **REGISTRASI INVESTOR (INDIVIDU)**

4

Isi data Investor dengan benar. Pastikan data dan File KTP/Paspor sudah sesuai dengan yang terdaftar di Partisipan Sistem.

Partisipan Sistem dapat menolak pendaftaran Nasabah apabila terdapat ketidaksesuaian data.

| ruu Name                                                                    |                                  |                                  |   |
|-----------------------------------------------------------------------------|----------------------------------|----------------------------------|---|
| Nationality "                                                               |                                  | Passport No                      |   |
|                                                                             | ~                                |                                  |   |
| Upload Your Scanned KTP/I                                                   | Passport " 0                     |                                  |   |
| Browse                                                                      |                                  |                                  |   |
| Address                                                                     |                                  |                                  |   |
|                                                                             |                                  |                                  |   |
| Province *                                                                  |                                  | City "                           | / |
| Province *                                                                  | ~                                | City <sup>*</sup>                |   |
| Province *<br>Mobile Number * @ example                                     | ► :81234567890                   | City <sup>°</sup>                | ~ |
| Province *<br>Mobile Number * @ example<br>+62                              | ►<br>: 81234567890               | City *<br>Email<br>xrlnwm@hi2.in | ~ |
| Province *<br>Mobile Number * @ example<br>+62<br>Birth Date * (dd-mm-yyyy) | ►<br>2 : 81234567890<br>Gender * | City *<br>Email<br>xrlnwm@hi2.in | ~ |

#### **REGISTRASI INVESTOR (INSTITUSI)**

4

Isi data Investor dengan benar. Pastikan data dan File KTP/Paspor sudah sesuai dengan yang terdaftar di Partisipan Sistem.

Partisipan Sistem dapat menolak pendaftaran Nasabah apabila terdapat ketidaksesuaian data.

| Company Name *               |             |             |                          |
|------------------------------|-------------|-------------|--------------------------|
| PT Investasi Utama           |             |             |                          |
| Domicile (Country) *         | SIUP No *   |             | Phone Number             |
| Indonesia 🗸 🗸                | 13498000291 |             | 0212111212               |
| Address *                    |             |             |                          |
| Jalan Paripurna, No. 30      |             |             |                          |
|                              |             |             |                          |
| Province *                   |             | City *      |                          |
| DKI JAKARTA                  | ~           | JAKARTA F   | PUSAT                    |
| Authorized Person *          |             |             |                          |
| Tono Wiyono                  |             |             |                          |
| ndentity No "                |             | Upload Your | Scanned KTP/Passport * 🚯 |
| 98094807843439               |             | Browse      |                          |
| Authorize Email *            |             | Mobile Num  | ber ' 🕄                  |
| yu_investor_institusi@hi2.in |             | 628139008   | 989                      |

#### **REGISTRASI INVESTOR**

5

Setelah menyimpan data dan register, investor dapat melanjutkan registrasi dengan melakukan autentikasi melalui email yang didaftarkan.

\*\*Mohon dapat dipastikan juga pada folder spam/junk jika belum menerima autentikasi di inbox email. Apabila di spam/junk tidak ada, silahkan untuk melakukan registrasi ulang dengan email yang benar (autentikasi tidak terkirim apabila email yang didaftarkan sebelumnya tidak valid/typo)

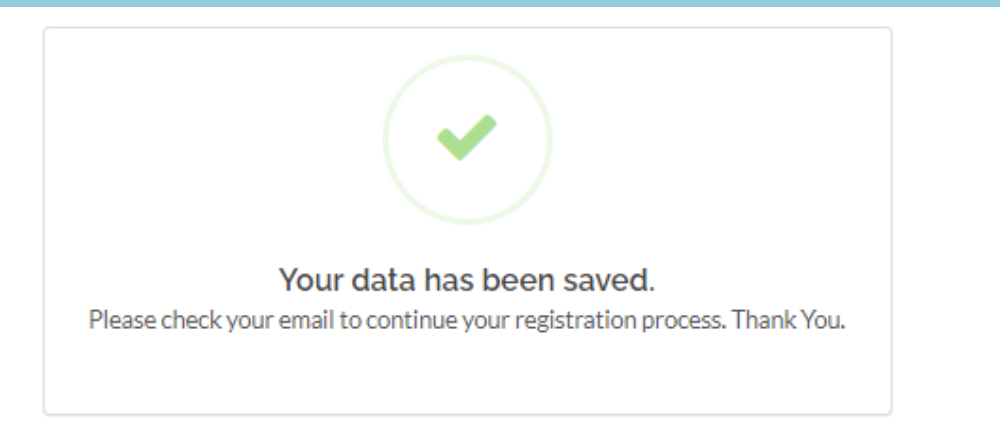

Setelah klik tautan autentikasi di email, dilanjutkan dengan memasukkan OTP

6

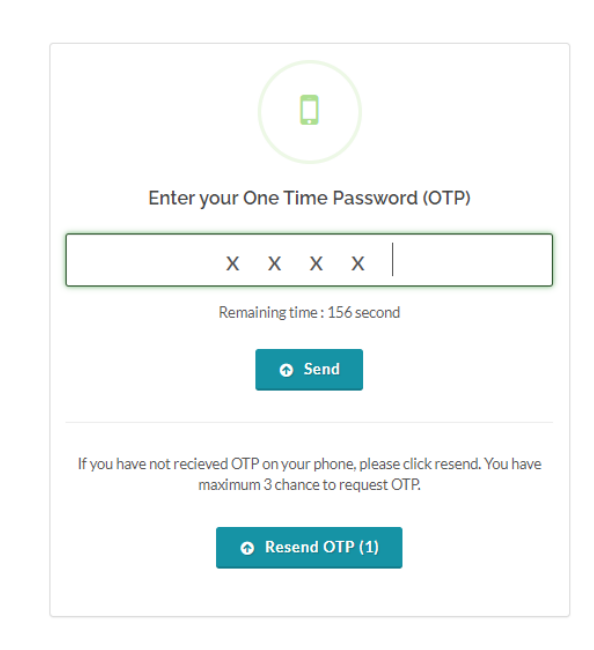

### **REGISTRASI INVESTOR (bagi yang sudah memiliki SID)**

10

| Investor wajib<br>memasukkan<br>password.                                                                                                    | lik <u>+Broker</u>                                                                                                    | Apabila sudah memiliki SID, klik I have<br>an SID.                                                                                    |
|----------------------------------------------------------------------------------------------------|----------------------------------------------------------------------------------------------------|----------------------------------------------------------------------------------------------------|
| New Password ° €<br>••••••••••••••••••••••••••••••••••••                                                                                                    | ecurities Brokerage<br>rities Broker Status Verified SRE Number<br>ker                                                                                                    | Request your SRE         I have an SID (Single Investor Identification)         I do not have an SID (Single Investor Identification) |
| Kolom Participant dapat diisi dengan nama<br>Broker/Sekuritas dimana Anda telah terdaftar.<br>Apabila daftar pilihan tidak muncul, dapat<br>dibantu ketik dengan kode Broker dan<br>kemudian akan muncul pilihannya (pilihan<br>tidak bisa diketik manual).        | Choose Securities Brokerage                                                                                                    | Choose Securities Brokerage                                                                                                    |
| Nomor SID dapat dilihat pada akun profile<br>platform online trading yang Anda gunakan<br>atau dari laporan transaksi efek yang<br>dilakukan. Anda juga dapat langsung<br>menghubungi Broker Anda untuk konfirmasi<br>nomor SID yang terdaftar atas nama anda. SID | al         AK - UBS SEKURITAS INDONESIA         Wisma GKBI Suite 2202; Jl. Jend. Sudirman Kav. 28         ES - EKOKAPITAL SEKURITAS         Graha FamilyMart (d/h Grha Bank Mas), 6, Jl. Setiabudi Selatan, kav.10         FO - FORTE GLOBAL SEKURITAS         Komp. Graha Kencana Blok CK Jl. Raya Perjuangan No. 88 Kebon Jeruk         FS - YUANTA SEKURITAS INDONESIA         Equity Tower, 10th Floor, SCBD Lot 9, Jl. Jend. Sudirman Kav 52-53, Suite 10F | SID *                                                                                                    |

### **REGISTRASI INVESTOR (bagi yang belum memiliki SID)**

| Investor<br>memasukkan passw | wajib 88 Klik <u>+</u><br>ord.                                                           | Broker                                                                                                    | 9 Ap<br>ha                                                                                                | oabila belum memiliki SID, klik <b>I do not</b><br>I <b>ve an SID</b> .                                                 |
|------------------------------|------------------------------------------------------------------------------------------|----------------------------------------------------------------------------------------------------|----------------------------------------------------------------------------------------------------|----------------------------------------------------------------------------------------------------|
| Create Password              | Securities B<br>+ Broker                                                                 | es Brokerage<br>roker Status Verified SRE Number                                                                                                    |                                                                                                    | Request your SRE<br>have an SID (Single Investor Identification)<br>do not have an SID (Single Investor Identification) |
|                              | Pendaftara<br>oleh Broke<br>Account<br>berikut <u>h</u><br><u>rekening-c</u><br>pembukaa | an SID akan dilakukan d<br>er yang dituju. Silahkan<br><b>Register Info</b> atau<br><u>ttps://www.idx.co.id/in</u><br>online/ untuk<br>in rekening pada Perusa | li luar Sistem<br>klik <b>Investor</b><br>melalui link<br><u>vestor/buka-</u><br>melakukan<br>ihaan Efek. | Image: Constraint of the securities brokerage list below to continue with opening an investor account account.          |
|                              | **SID (Single<br>identitas inve<br>oleh Kustodia                                         | Investor Identification) adalai<br>estor pasar modal indonesia<br>in Sentral Efek Indonesia (KSEI                                                              | h nomor tunggal<br>yang diterbitkan<br>)                                                                  | Investor Account Register Info                                                                                          |

#### **REGISTRASI INVESTOR**

setiap pendaftaran Untuk request yang disampaikan kepada Broker, Broker vang bersangkutan akan terlebih dahulu melakukan proses verifikasi informasi nasabah. Dalam hal ini proses verifikasi data nasabah dilakukan di luar sistem e-IPO oleh Broker, sehingga sistem e-IPO tidak dapat memastikan kapan verifikasi SID/SRE dilakukan oleh Broker. Setelah verifikasi disetujui oleh Broker, maka selanjutnya Broker yang bersangkutan akan melakukan approval di sistem e-IPO dan nasabah dapat melakukan order.

Jika request pendaftaran masih menunggu approval Broker, maka dapat menghubungi Broker yang bersangkutan.

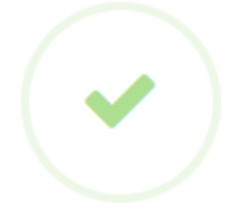

#### SRE Request Sent

Your data has been submited to selected security brokerage. We will inform about your SRE request status via email.

A Before you begin You cannot place any order using this participant until approved by participant.

#### **REGISTRASI INVESTOR**

| 08-02-2022 09:58:20     | \$ Sort                  |                  | Find IPO - | Orders            | History          | Hi, Adeline -<br>Profile<br>Logout |          | da<br>Si                  | apa<br>stei                                                                                                    | t mendafta<br>m Anda mel                                                                                                    | rkan<br>alui                       | Part<br>Add I                              |
|-------------------------|--------------------------|------------------|------------|-------------------|------------------|------------------------------------|----------|---------------------------|----------------------------------------------------------------------------------------------------|----------------------------------------------------------------------------------------------------|------------------------------------|--------------------------------------------|
| - All Period -          | - Sort by -              | Closed           |            |                   | Book Bui         | lding                              |          | (L<br>da<br>re<br>m<br>te | Intu<br>apat<br>egist<br>eng                                                                                              | ik melakukan<br>: dilakukan d<br>er user ba<br>gunakan user<br>rifikasi di salah                                                                                                    | add<br>engai<br>ru.<br>yan<br>satu | broken<br>n men<br>Add<br>g Anda<br>broker |
| Find IPO 👻 🤇            | Drders History Hi, Adeli | ine <del>-</del> |            |                   |                  |                                    |          | Par                       | Choos<br>ticipant *<br>oB KAY HI/<br>AI - UOB K<br>Universitas N                                                          | e Securities Brokerage<br>AN SEKURITAS<br>AY HIAN SEKURITAS<br>Iarotama Surabaya JI. Arief Rachman Hakim 51 - S                                                                                                    | urabaya                            |                                            |
| My Securities Brokerage |                          |                  |            | F                 | vilih Br         | oker yang                          | dituju 🗖 |                           | AI - UOB K<br>Graha Pacific<br>AI - UOB K<br>JI. Indragiri 1<br>AI - UOB K<br>JI. Buah Batu<br>AI - UOB K<br>The Grand Ar | AY HIAN SEKURITAS<br>ISth Floor JI. Basuki Rachmad No. 87 - 91 - Suraba<br>AY HIAN SEKURITAS<br>2 - 18 - Surabaya<br>AY HIAN SEKURITAS<br>No. 92A - Bandung<br>AY HIAN SEKURITAS<br>teri Gading JI. Arteri Gading Blok E-1 No. 9 RT 9 R<br>KIWOOM SEKURITAS INDONESIA | 13<br>W 26 Kel. Pegang             | ssan Dua - Jakarta Utara<br>Bandung        |
| + Broker Stat           | us Verified SRE Number   |                  | Kli<br>Se  | k +Bro<br>curitie | oker (<br>es Bro | di menu I<br>okerage               | Мy       | 1<br>2<br>3<br>4          | AG<br>AG<br>AI<br>AT                                                                                                    | KIWOOM SEKURITAS INDORESIA<br>KIWOOM SEKURITAS INDORESIA<br>UOB KAY HIAN SEKURITAS<br>PHINTRACO SEKURITAS                                                                                                    | Active<br>Active<br>Active         | Jakarta Barat<br>Surabaya<br>Bandung       |

Apabila Anda memiliki rekening di beberapa Partisipan Sistem, Anda mendaftarkan Partisipan Anda melalui Add Broker nu profile.

nelakukan add broker tidak lakukan dengan menambah baru. Add broker user akan user yang Anda telah asi di salah satu broker)

#### LOGIN INVESTOR

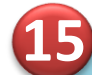

Setelah Partisipan Sistem melakukan verifikasi registrasi Investor, maka Investor sudah dapat Login dan menyampaikan minat atau pesanan ke Sistem e-IPO.

(Pastikan saat login atau forgot password menggunakan email dengan huruf kecil)

\*\*OTP diperlukan sebelum melakukan pemesanan

| Email *                                                                                                    |                                                                                                    |
|----------------------------------------------------------------------------------------------------|----------------------------------------------------------------------------------------------------|
| puspamelati234@5gmail.com                                                                                                    |                                                                                                    |
| Password *                                                                                                    |                                                                                                    |
| •••••                                                                                                    |                                                                                                    |
|                                                                                                    | Forgot Password?                                                                                                   |
| 🖪 Register                                                                                                    | උ Login                                                                                                    |
| This website has been optimized<br>Chrome, Mozilla Firefox, Opera, S<br>using any other browsers, you m<br>sections of this website. | for the following browsers: Google<br>iafari, and Microsoft Edge. If you are<br>ay encounter problems with certain |
| Veu chould also have JaveScript on                                                                                                   | obled on your browser                                                                                              |

#### **Tampilan Homepage Investor**

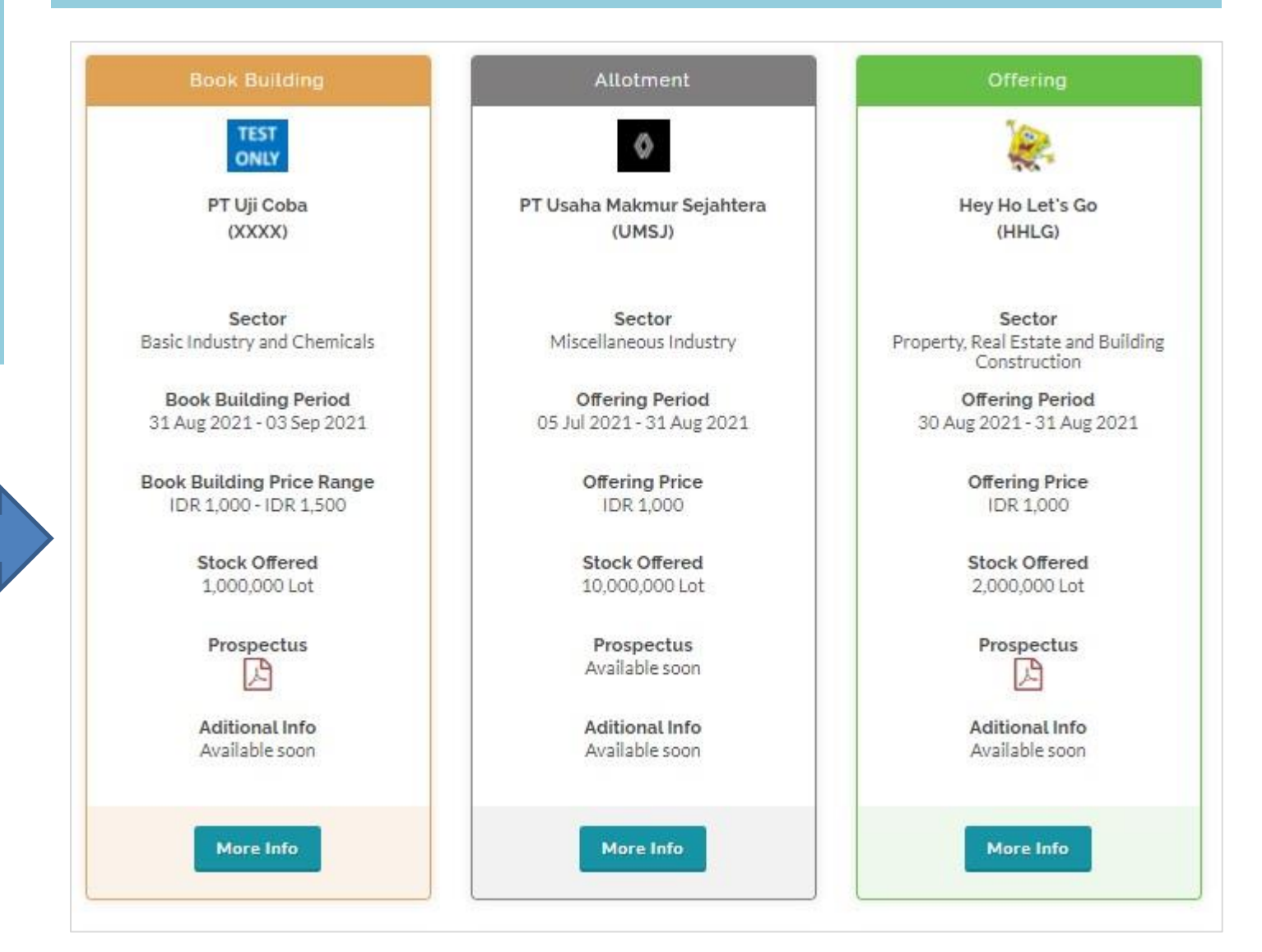

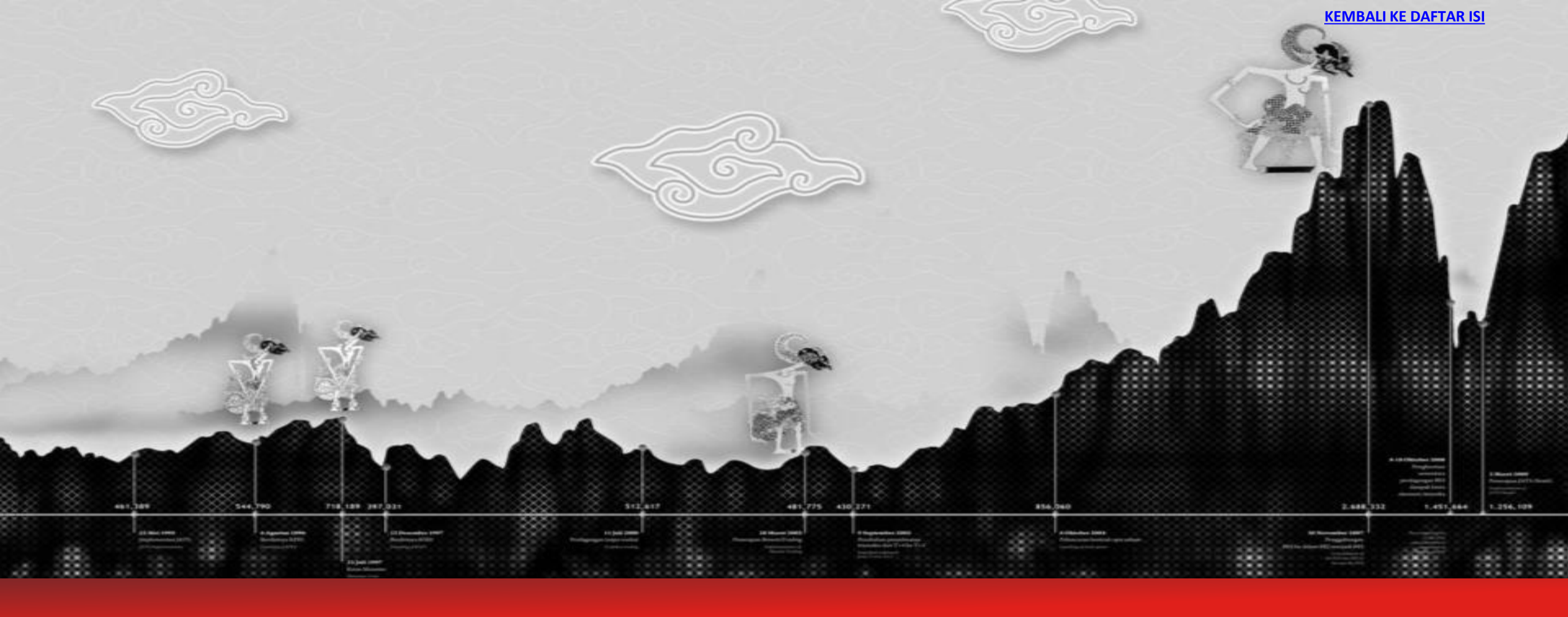

Panduan Penggunaan Sistem Electronic Indonesia Public Offering (e-IPO) Bagi Investor

# TATA CARA PEMESANAN

#### **INVESTOR MENYAMPAIKAN MINAT BOOKBUILDING/OFFERING**

| 1 Pilih Saham IPO<br>yang ingin<br>dipesan, klik <b>More</b>                         | 2 Klik <b>Place Order</b><br>**pada halaman ini investor<br>dapat melihat lebih detail | 3<br>Investor mengisi form pemesanan. Lalu klik <b>Send.</b><br>masukan OTP. Pesanan akan tersimpan dan s<br>menunggu proses verifikasi pesanan oleh Partisipan Sis                                                                                                    | Setelah itu<br>selanjutnya<br>stem. |
|--------------------------------------------------------------------------------------|----------------------------------------------------------------------------------------|----------------------------------------------------------------------------------------------------|-------------------------------------|
| Book Building                                                                        | tentang IPO tersebut serta<br>mendownload prospectus atau<br>additional information    | Security Broker *                                                                                                    |                                     |
| PT Uji Coba<br>(XXXX)                                                                | Book Building                                                                          | AI - UOB KAY HIAN SEKURITAS Price (IDR)  Order Quantity (Lot)                                                                                                    | *                                   |
| Sector<br>Basic Industry and Chemicals                                               | Place Order                                                                            | 0<br>Price range 1,000 to 1,500 Total (IDR)                                                                                                    | 1                                   |
| Book Building Period<br>31 Aug 2021 - 03 Sep 2021                                    | Shared Offered ()<br>1,000,000 Lot                                                     |                                                                                                    | 0                                   |
| Book Building Price Range<br>IDR 1,000 - IDR 1,500<br>Stock Offered<br>1.000.000 Lot | Book Building<br>31 Aug 2021 - 03 Sep 2021<br>IDR 1,000 - IDR 1,500                    | Is the applicant an affiliated party?<br>* An affiliated party is:<br>a. directors, commissioners, employees, or Parties who own 20% (twenty percent) or more of the shares of a Securities<br>Company acting as Underwriters or Securities selling agents in connection with a Public Offering; | = No                                |
| Prospectus                                                                           | Prospectus                                                                             | <ul> <li>b. directors, commissioners and / or major shareholders of the Issuer; or</li> <li>c. Affiliates of parties as referred to in letter a) and letter b), which are not parties placing orders for the benefit of third parties.</li> </ul>                                                |                                     |
| Aditional Info<br>Available soon                                                     |                                                                                        | Is Other party / other investor the beneficial owner?                                                                                                    | No                                  |
| More Info                                                                            |                                                                                        |                                                                                                    |                                     |

Pada dasarnya proses penyampaian Minat pada masa book-building dan pesanan pada masa offering adalah sama. Perbedaannya Harga pada masa offering merupakan harga final.

### FORM PEMESANAN POOLING e-IPO

Pastikan saat mengisi form pemesanan di klik sesuai kondisi investor saat ini.

#### Pihak terafiliasi merupakan:

- Direktur, komisaris, pegawai, atau Pihak yang memiliki 20% atau lebih saham dari Perusahaan Efek yang bertindak sebagai Penjamin Emisi Efek sehubungan dengan Penawaran Umum.
- Direktur, komisaris atau pemegang saham utama Emiten.

Pihak lain penerima manfaat yaitu pemesan mengadakan persetujuan dengan pihak lain untuk membeli efek dalam penawaran umum yang mengakibatkan pihak pemodal lain menjadi pemilik manfaat.

Pemesan adalah pegawai di perusahaan emiten yang bersangkutan tidak termasuk Komisaris, Direktur dan Pemegang Saham Utama Jika investor klik Yes untuk pertanyaan "Pemesan merupakan pihak terafiliasi" dan/atau "Pihak pemodal lain menjadi pemilik manfaat (*beneficial owner*), maka pesanan investor akan dikategorikan sebagai pesanan dikecualikan. Artinya jika IPO mengalami oversubscribed, maka pesanan investor tidak memperoleh penjatahan. Akan tetapi jika IPO tidak oversubscribed, maka pesanan investor akan diteruskan ke tahap penjatahan.

| Is the applicant an affiliated party?                                                                                                    |      |  |  |  |  |
|----------------------------------------------------------------------------------------------------|------|--|--|--|--|
| <ul> <li>* An affiliated party is:</li> <li>a. directors, commissioners, employees, or Parties who own 20% (twenty percent) or more of the shares of a Securities<br/>Company acting as Underwriters or Securities selling agents in connection with a Public Offering;</li> <li>b. directors, commissioners and / or major shareholders of the Issuer; or</li> <li>c. Affiliates of parties as referred to in letter a) and letter b), which are not parties placing orders for the benefit of third<br/>parties.</li> </ul> | No   |  |  |  |  |
| Is Other party / other investor the beneficial owner?<br>* The investor makes an agreement with any other party, to purchase securities in a public offering in any way, directly or<br>indirectly, which results in any other party / other investor being a beneficial owner.                                                                                                    | No   |  |  |  |  |
| Is the applicant an employee of the Issuer?<br>* Employee not including commissioners, directors and Substantial Shareholders of the Issuer.                                                                                                    | = No |  |  |  |  |

Attention: if you answer yes for "Is the applicant and affiliated party" and/or "is the other party / other investor the beneficial owner", then your order will be assign as an exception. This means when the IPO is oversubscribed, your order will not receive allocation. IF the IPO is not oversubscribed, your order will be included in the allocation process.

#### \* Required field

5

### **INVESTOR KONFIRMASI MEMBACA PROSPEKTUS**

Sesuai dengan ketentuan dalam Peraturan OJK, minat yang disampaikan langsung oleh Investor pada masa Bookbuilding, jika diteruskan ke masa Offering, wajib dikonfirmasi oleh Investor. Konfirmasi berbentuk "telah membaca prospectus" di masa offering.

Pastikan status pesanan telah "**Approved**". Jika status pesanan masih "**Submitted**", tombol konfirmasi tidak muncul (pesanan dengan status Submitted masih menunggu approval Broker)

Untuk pesanan yang dipesan pada masa offering tidak perlu dikonfirmasi baca prospectus.

Setelah melakukan konfirmasi membaca prospektus, mohon untuk menyediakan dana di RDN sebelum masa penawaran umum berakhir.

3

\*\*Penjatahan tidak diproses apabila dana tidak mencukupi sesuai total pesanan

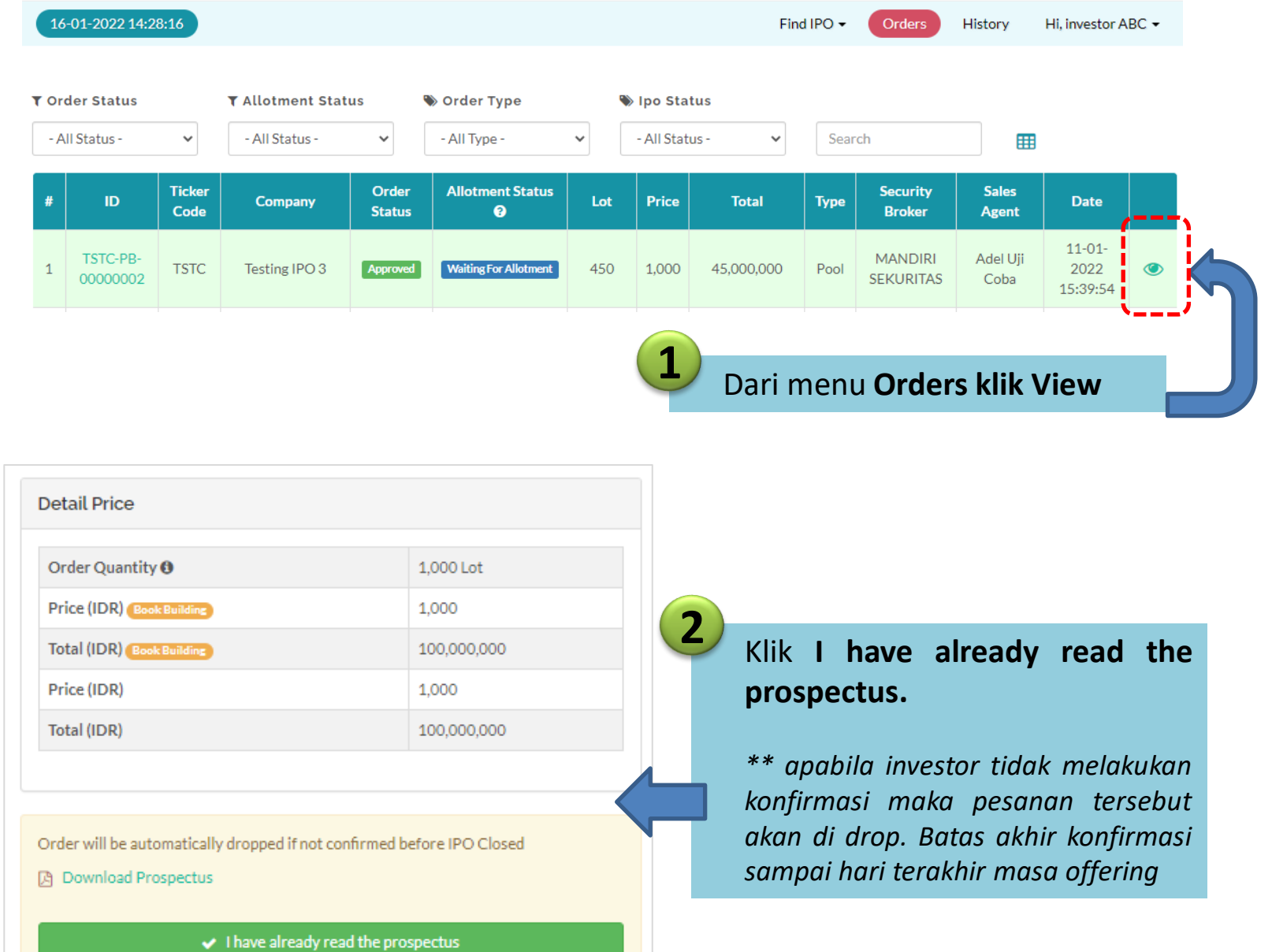

#### **INVESTOR MELIHAT HASIL PENJATAHAN**

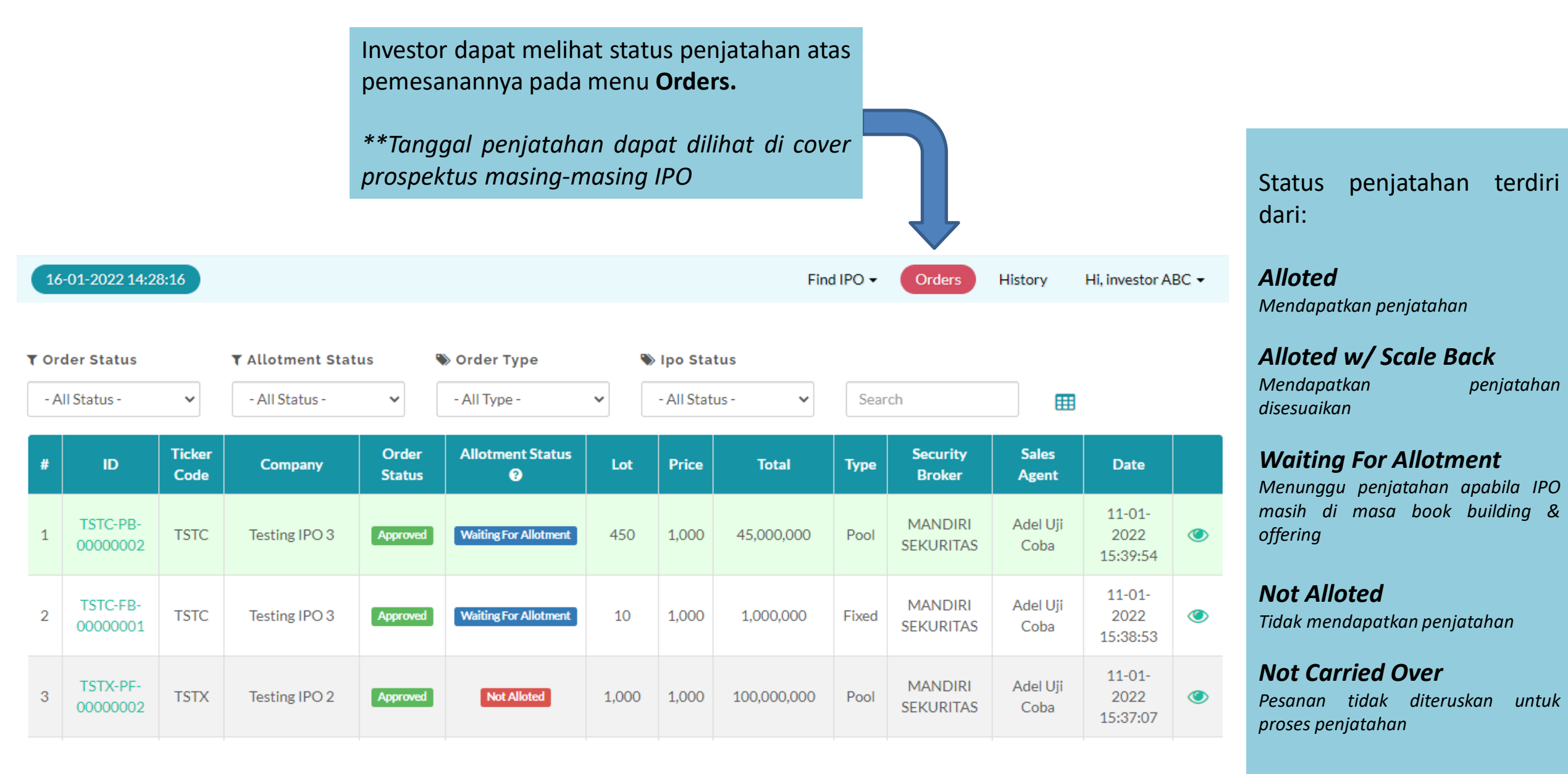

#### **INVESTOR MELIHAT HASIL PENJATAHAN**

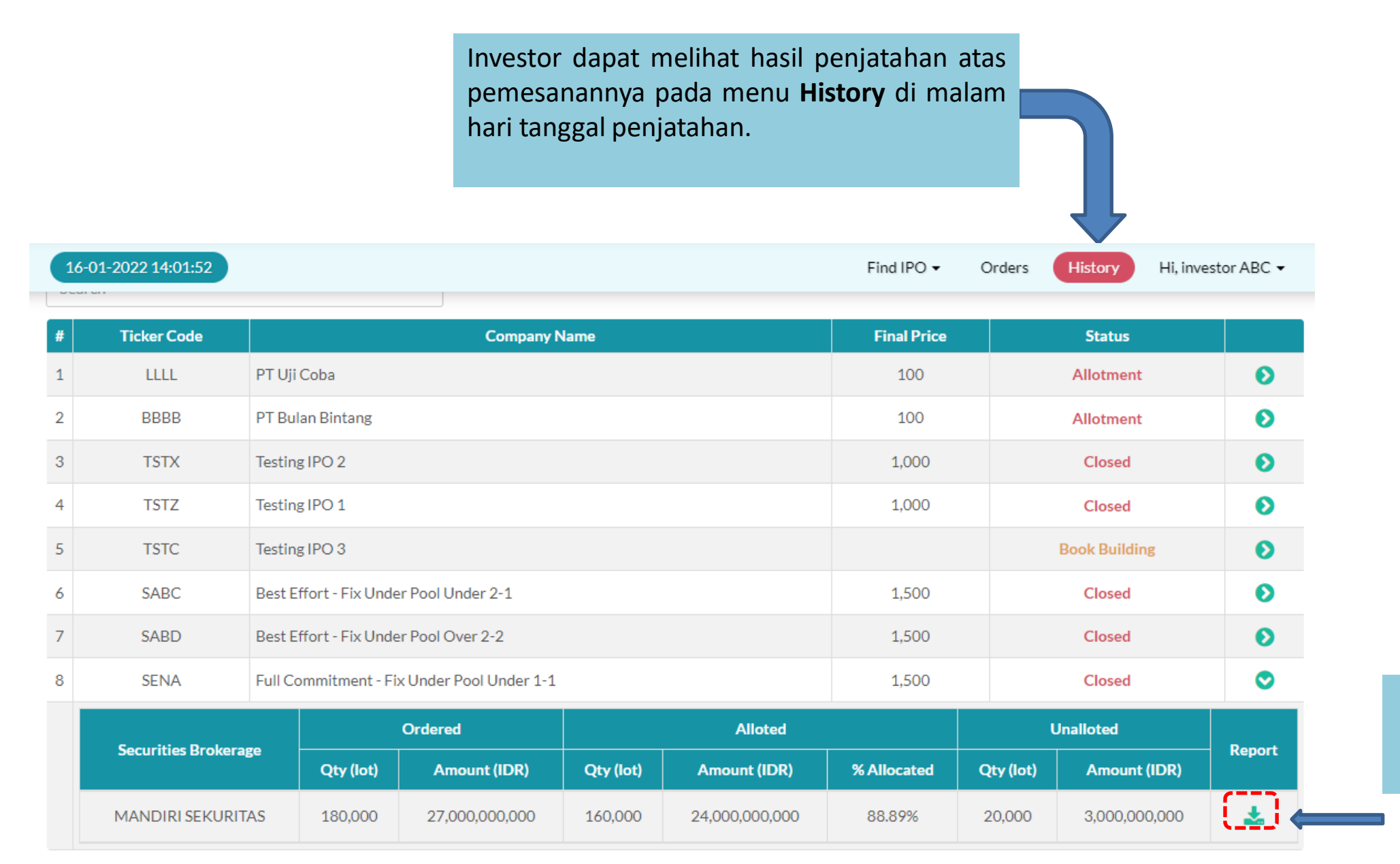

Investor juga dapat mengunduh Hasil Penjatahan Saham.

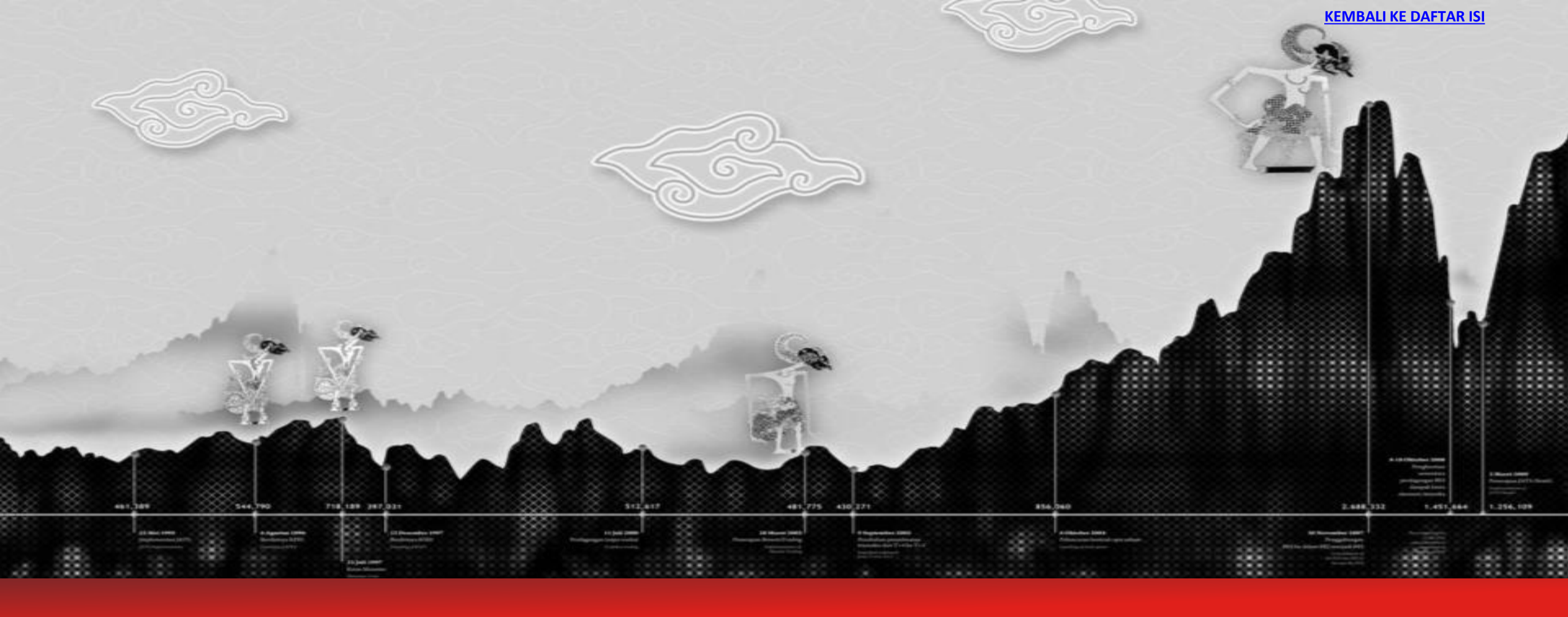

Panduan Penggunaan Sistem *Electronic Indonesia Public Offering* (e-IPO) Bagi Investor

# TATA CARA MENGUBAH DATA INVESTOR

(NAMA, ALAMAT, EMAIL, NOMOR HP, KTP)

### **MENGUBAH DATA INVESTOR**

| 08-02-2022 10:35:59                  | Find IPO - Orders History Hi, Adeline - |
|--------------------------------------|-----------------------------------------|
| Adeline ()                           | Profile Klik menu profile               |
| Profile Notification Change Password |                                         |
| My Account                           | Klik edit profile                       |
| Investor Type                        |                                         |
| Full Name *                          | Address                                 |
| investor FS1                         | jkt                                     |
| Nationality                          | Province *                              |
| ΚΤΡ Νο                               | DKI JAKARTA                             |
| 1234567812345678                     | city diubab                             |
| Reupload 🚯                           | JAKARTA SELATAN                         |
| Browse                               | Email                                   |
| Birth Date                           | XXXXXX@XXX.COM                          |
| 01-10-2003                           | Mobile Number                           |
| Gender                               | +62 800000000                           |
| ● Female ○ Male                      | Example : 81234567890                   |

#### **MENGUBAH DATA INVESTOR**

Your Current Password

SID Verified

View Identity File

![](_page_30_Picture_4.jpeg)

5 Pastikan klik "Send" setelah mengisi Password agar perubahan yang dilakukan tersimpan. Kolom SID Verified akan otomatis terisi apabila pendaftaran sudah diverifikasi oleh Broker yang bersangkutan.

Apabila ingin mengubah SID/SRE, perubahan tersebut hanya dapat dilakukan oleh Broker yang sudah didaftarkan di e-IPO. Silahkan menghubungi Broker yang bersangkutan.

Mohon untuk mengisi Password e-IPO anda setelah melakukan perubahan data profil untuk menyimpan perubahan data profil.

![](_page_31_Picture_0.jpeg)

Panduan Penggunaan Sistem *Electronic Indonesia Public Offering* (e-IPO) Bagi Investor

# END OF DOCUMENT